## HUMAN RESOURCES ACA & NON-EMPLOYEE PARTICIPANTS

## 1 Adding Non-Employees for ACA Reporting

Municipalities sometimes provide health insurance to non-employees. To provide these individuals with a 1095C and include them in the IRS transmission, add each as a "pseudo" employee. Create a position and bargaining unit with the minimum information necessary to establish an employee. Communicate this activity to the **Human Resources, Payroll** and **Risk Management** staff.

- 1. Go to Human Resources ▶ Tables ▶ Position Segments to see if a segment exists for ACA Reporting. If not, create one with a description indicating this was created for ACA/NON-EMPLOYEE reporting purposes.
- 2. Go to Human Resources ▶ Tables ▶ Position Category to see if a category exists for ACA Reporting. If not, create one with description indicating this was created for ACA/NON-EMPLOYEE reporting purposes
- 3. Add a **Bargaining Unit** exclusively for this purpose.

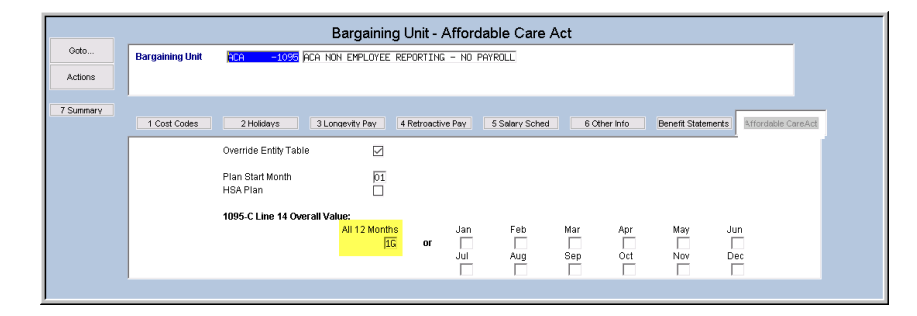

4. Add a position, using the Category, Segment, and Bargaining unit established for ACA Reporting.

| Position<br>Position Description                                                                                                    | <mark>1992ACAACA -02</mark><br>NON-EMPLOYEE ACA                 | A REPORTING                                                             | ent Employees:                                    | Create a position using the<br>category, bargaining unit,<br>and schedule set up for ACA |                                                                                       |
|----------------------------------------------------------------------------------------------------|-----------------------------------------------------------------|-------------------------------------------------------------------------|---------------------------------------------------|------------------------------------------------------------------------------------------|---------------------------------------------------------------------------------------|
| Position Category<br>Fimesheet Group<br>Bargaining Unit<br>Schedule<br>Brade<br>Step                                                                                                    | ACA REP 4<br>JUNKNOW-001 1<br>ACA -1095 6<br>ACAINS 6<br>1<br>1 | ACA non-employe<br>UNKNOWN<br>ACA NON EMPLOYE<br>ACA 1095C NON E        | e reporting<br>E REPORTING - N<br>MPLOYEE REPORTI | IO PAYROL<br>NG - NO                                                                     | Non-Employee Reporting                                                                |
| Budget Group<br>Pay Group<br>EEO Category<br>EEO Type<br>Workers Comp Code<br>FLSA Code<br>Employment Type<br>Employment Status<br>Accrual Group<br>Entity<br>Default Account#<br>Full Time Equivalent<br>Supervisor Position<br>Supervisor Position<br>Budget Salary<br>Budget Fringe Amount |                                                                 | ACA 1095C NON E<br>00-00-00-00000<br>For FY 0000 Pos<br>For FY 0000 Pos | MPLOYEE REPORTI                                   | NG                                                                                       | Set the Allow Multiple<br>Employees button to<br>[Yes]; all others should<br>be [No]. |
| Allow Multiple Employe<br>Allow Employee in this<br>Budgeted Position                                                                                                    | es<br>position to take anoth                                    | ● Y<br>her Position                                                     | ies () No<br>ies () No<br>ies () No               | Encumber Positio                                                                         | n ⊖Yes ⊚No                                                                            |

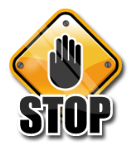

Notify ADMINS staff when ready to add the employee – a change will have to be made to allow out-ofrange dates

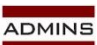

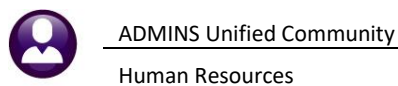

5. Add employees, using the position established above:

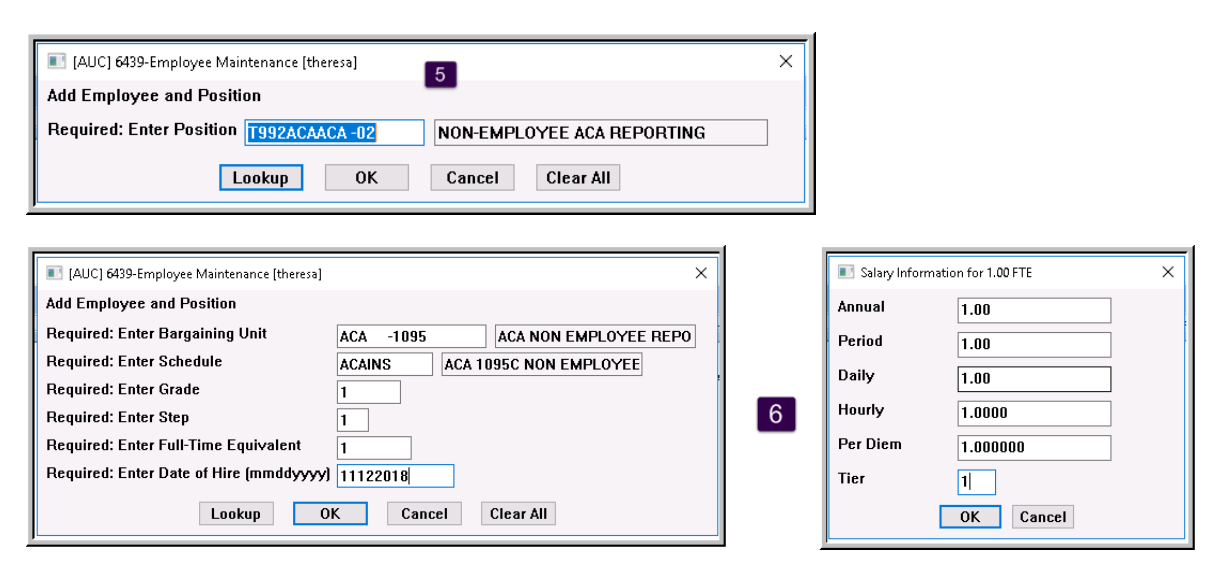

- 6. Fill in the required fields; Grade, Step and salary information can be all "ones" as shown above (these individuals will neither be brought into the payroll, nor receive a W2 or 1099R).
- 7. On the **[1 Contact Tab]**, enter the employee contact information, including social security number (SSN) and a valid mailing address. (If the SSN is not available, use the date of birth on the covered individual line on the **[V ACA]** tab.)
- 8. Select the **[5 Payroll]** tab and enter an Entity to ensure that the data submitted to the IRS will include all the necessary contact information for the Applicable Large Employer (ALE).

|                  | No picture<br>on File                                                                                                    |                                                 |
|------------------|----------------------------------------------------------------------------------------------------|-------------------------------------------------|
| Goto Actions     | Employee Number         071280         KAREN MOORE         Employee Attachments           Position         [7992RET1095-01]         RETIREE ACA 1095C         REPORTING         1         Of         1         Employee Position Attachments | <b>&amp;</b>                                    |
|                  |                                                                                                    |                                                 |
| 1 Contact 2 Per  | sonal 3 Ded/Ben 4 Add Wages 5 Payroll 6 Accounting 7 Salary 8 Dates/Class 9 Degrees 0 Custom                                                                                                    | U Accidents V ACA                               |
| Pay Classificati | on Y Salary Change Group Information  Timesheet Group TOWN -TOWN TOW Pay Group 1095C ACA FLSA Code NONE NO Lump Sum Indicator                                                                                                    | N OF ADMINS<br>IN<br>I 1095C NON EMPLOY<br>FLSA |
|                  |                                                                                                    |                                                 |

- 9. Go to the **[V ACA]** tab, and select the ACA bargaining unit.
- 10. Enter the dates for ACA Offer, Reporting, Full Time
- 11. Enter the date for the Coverage Start
- 12. Select the [Yes] radio button for Reportable?

**ADMINS Unified Community** 

Human Resources

| 🚾 [AUC] 6489-Employee ACA [theresa]                                                                                                    |                                                                                   |                 |             |                |                                     |                       | -              | o ×         |
|----------------------------------------------------------------------------------------------------|-----------------------------------------------------------------------------------|-----------------|-------------|----------------|-------------------------------------|-----------------------|----------------|-------------|
| File Edit Ledgers Purchase Orders Acco                                                                                                    | ounts Payable Fixed Assets                                                        | Human Resources | Budget Coll | ections Tax    | Motor Excise                        | Misc Billing 3        | System Favorit | es Help     |
| 🗈 🔁 🎒 👗 ю 🔶 🔶 🕍                                                                                                    | 🏺 🔍 📼 💕 🛃 🎧                                                                       |                 |             |                |                                     |                       |                |             |
|                                                                                                    |                                                                                   |                 |             |                |                                     |                       | No ni          | cture       |
|                                                                                                    | on                                                                                | File            |             |                |                                     |                       |                |             |
| Goto Employee Number                                                                                                    | IT 071276 MARK MART                                                               | IN              |             | Emplo          | mployee Attachr<br>yee Position Att | nents<br>achments     | 8              |             |
| I Add Employee                                                                                                    |                                                                                   |                 |             |                |                                     |                       |                | <u> </u>    |
| P Add Position                                                                                                    |                                                                                   |                 | с           | O All Position | s T992ACAA<br>000                   | CA COBRA COV          | ERAGE FOR AC   | A PU 1.0000 |
| Q ACA Edit List                                                                                                    |                                                                                   |                 |             |                |                                     |                       |                |             |
| 1 Contact 2 Personal 3 Ded/Ben                                                                                                    | 4 Add Wages 5 Payrol                                                              | 6 Accounting    | 7 Salary    | 8 Dates/Class  | 9 Degrees                           | 0 Custom              | UAccidents     | VACA        |
| Reportable?<br>Pes III<br>No Yes Cartes: ACA Offer Star / F<br>ACA Reporting Bargain<br>Dates: ACA Offer Star / F<br>ACA Reporting Sta<br>ACA Full Time Sta<br>ACA Coverage De | #1           ing Unit         ACA         -CBRA           ind         15-Dec-2018 | 8 #2 9          |             | #3             | -<br>-<br>-<br>-                    | #4                    |                |             |
| Add Line Covered Individuals: First line                                                                                                    | must be the Employees info                                                        | ormation        |             |                | 7                                   | 1                     | 0              |             |
| Line First Name                                                                                                    | Middle Initial                                                                    | Last Name       | Suffix      | SS#            | Birth Date                          | Covera                | ge Start Cove  | rage End    |
| Clear 1 MARK                                                                                                    |                                                                                   | MARTIN          |             | 665-33-2114    |                                     | #1 15-Dec<br>#2<br>#3 | -2018          |             |

- 13. Use the **Year End Processing > 1095 Processing Steps** menu to build the 1095 Work file.
- 14. Make any changes as needed on Lines 14, 15 and 16 on the Edit 1095 Work File screen.

| 🚾 [AUC] 7574-Edit 1095 Work<br>File Edit Ledgers Purchas<br>ो 🛍 🛍 🎒 🥰 ዞ ♦ •   | File [theresa]<br>e Orders Acc<br>✦ 孙 榮 ≧ | ounts Payab                 | le Fixed As      | sets Hun | nan Resource | es Budget | Colle  | ection: | s Tax | Moto  | r Excis    | ie Mi               | isc Billin | g Syster | m Fav | vorites | –<br>Help | -    |   | × |
|-------------------------------------------------------------------------------|-------------------------------------------|-----------------------------|------------------|----------|--------------|-----------|--------|---------|-------|-------|------------|---------------------|------------|----------|-------|---------|-----------|------|---|---|
|                                                                               | 2019                                      |                             |                  |          | Edit 109     | 95 Work   | File   | •       |       |       |            |                     |            |          |       |         |           |      |   |   |
| Goto                                                                          | Employee#<br><mark>)71277</mark>          | <b>1 Name of</b><br>KAREN F | f Employee<br>OX |          |              |           |        |         |       |       | 2 S<br>XXX | <b>S#</b><br>⟨-XX-4 | 4922       |          | Re    | porting | ; Entity  | Unit |   |   |
|                                                                               | 3 Street M                                |                             |                  |          |              |           |        |         |       |       | -          | _                   |            |          |       |         | - All mig |      | _ | _ |
| EMPLOYEE OFFER AND COVERAGE Plan Start Month 01                               |                                           |                             |                  |          |              |           |        |         |       |       |            |                     |            |          |       |         |           |      |   |   |
| 14 Offer of Coverage                                                          | 12 Mths<br>1G                             | Jan                         | Feb              | Mar      | Apr          | May       |        | Jun     | J     |       | Au         |                     | Sep        | Oct      |       | Nov     | Dee       |      |   |   |
| 15 Employee Share                                                             |                                           |                             |                  |          |              |           |        | Ī       |       |       |            |                     |            |          |       |         |           |      |   |   |
| 16 Applicable Section                                                         | 20                                        |                             |                  |          |              |           |        |         |       |       |            |                     |            |          |       |         |           |      |   |   |
| COVERED INDIVIDUALS If Employer provided self-insured coverage, check the box |                                           |                             |                  |          |              |           |        |         |       |       |            | -                   |            |          |       |         |           |      |   |   |
| (a) Name of Covered                                                           |                                           |                             | (b) SS#          | (C) [    | OB           | (d) 12 l  | With J | Jan     | Feb   | Mar A | pr l       | day .               | Jun Ju     | l Aug    | Sep   | Oct     | Nov De    | c i  |   |   |
| 17 KAREN FOX                                                                  |                                           |                             | XXX-XX-          | 4922     |              | X         |        |         |       |       |            |                     |            |          |       |         |           |      |   |   |
|                                                                               |                                           |                             |                  |          |              |           |        |         |       |       |            |                     |            |          |       |         |           | 4    |   |   |
| Ready                                                                         |                                           |                             |                  |          |              |           |        |         |       |       |            |                     |            |          |       |         |           |      |   |   |

March 2019